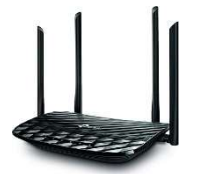

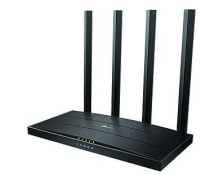

① ブラウザ(Edge や Chrome 等)のアドレスバーに 192.168.0.1 と入力し Enter

← → C (S 192.168.0.1

② Chrome の場合、アドレスバーを図のように書き換え Enter スマホやタブレットの場合は、注意が出ますが、「詳細設定」からアクセスできます

| ← → C Q 保護されていない通信 (https://192.168.0.1/web)                                                                                                    | pages/login.html                                                                | * 5  | 2  | 5 |
|----------------------------------------------------------------------------------------------------|---------------------------------------------------------------------------------|------|----|---|
| tp-link https://www.https///www.https///www.http-link http://www.http-link http://www.https///www.https////www.https///www.https/////////////////////////////////// | 'ルを合わせ、「S」を削除します<br><mark>tp</mark> 書き換え後 Enterログイン画面に進                         | みます  |    |   |
|                                                                                                    | 92.168.0.1/webpages/login.html<br>HTTPS経由でのローカル管理は無効になっ<br>デバイスにHTTPでアクヤスをしてくださ | っていま | す。 |   |
|                                                                                                    | HTTPS経由でのローカル管理は無効になっ<br>デバイスにHTTPでアクセスをしてくださ                                   | っていま | す。 |   |

③ 初期設定時に作成した機器管理用のパスワードを入力します 初期設定時にお渡しした設定情報をご確認ください、なおパスワードがわからない場合は、本 体背面のリセットボタンをペン先などで長押しして、初期設定から行ってください

| Ptp-link                                            | 日本語 | ~ |
|-----------------------------------------------------|-----|---|
|                                                     |     |   |
|                                                     |     |   |
| TP-Link C6 MU-MIMO Wi-Fi Router へようこそ! ログインをしてください。 |     |   |
| ア パスワード の 場合 ログイン                                   |     |   |
| TP-Link IDを使用してログイン                                 |     |   |
| 9 S                                                 |     |   |

④ 「詳細設定」タブの「システムツール」メニューにある「ファームウェア アップグレード」を 選びます

| Ptp-link                                                                           | クイック セット<br>アップ 基本 詳細設定                           | <ol> <li>日本語 v</li> </ol> |
|------------------------------------------------------------------------------------|---------------------------------------------------|---------------------------|
| <ul> <li> タス</li> </ul>                                                            |                                                   |                           |
| ♣ ネットワーク                                                                           | 10 (175-2) 140 (194)<br>10(175-2) 140 (194) (140) | B 94553 C 88              |
| <b>に</b> 動作モード                                                                     | 39 (FT), 21 202, 124, 13, 96                      | 24953.92 X2<br>#          |
| 88 スマートライフアシス<br>タント                                                               | -# 70#-15A                                        |                           |
| <ul> <li>◇ システム ツール</li> <li>- 時刻設定</li> <li>- LED コントロール</li> <li>- 診断</li> </ul> | 2                                                 |                           |
| - ファームウェア アップグ<br>レード<br>- バックアップおよび復元                                             | Q 88794754                                        |                           |

⑤ 「アップグレードの確認」をクリックし、アップデートがあれば案内に従い実行します

| Ptp-link         | クイック セット<br>アップ  基本  詳細設定 | 日本語        |
|------------------|---------------------------|------------|
| -₩ ステータス         | 機器の情報                     | 0          |
| ♣ ネットワーク         | ファームウェア バージョン:            |            |
| <b>と</b> う 動作モード | ハードウェア バージョン:             |            |
| <b>ふ</b> ワイヤレス   | オンライン アップグレード             |            |
| 名 ゲスト ネットワーク     | 最新のバージョン:                 |            |
| ♦: 保護者による制限      |                           | アップグレードの確認 |
| <b>⊒</b> QoS     | ローカル アップグレード              |            |
| 🔮 セキュリティ         | 新しいファームウェアファイル: 参照        |            |
| O NAT 転送         |                           | アップグレード    |
| E IPv6           |                           |            |